#### **BAB IV**

#### DISKRIPSI KERJA PRAKTIK

Bab ini membahas tentang permasalahan Ip CCTV dan saran untuk solusi dari permasalahan Ip CCTV yang ada di Pelindo III (Persero) Cabang Tanjung Perak Surabaya. serta proses installasi dan menampilkan foto-foto hasil saran jaringan CCTV dengan metode desain edrawsoft max.

# 4.1 IP CCTV DI PELINDO III (PERSERO) CABANG TANJUNG PERAK SURABAYA

Membahas permasalahan pada bab I bahawa IP CCTV di pada Pelindo III (Persero) Cabang Tanjung Perak Surabaya hanya ada satu yang mengatur lalu lintas jalannya ip cctv, apa bila ip cctv tersebut mengalami *trouble* maka operasional akses cctv akan terganggu dikarenakan tidak adanya jaringan atau trobel yang terjadi di karenakan masalah pada cctv tersebut atau cuaca yang mengakibatkan cctv terjadi trobel. Berikut adalah gambaran dari jaringan CCTV seperti dibawah :

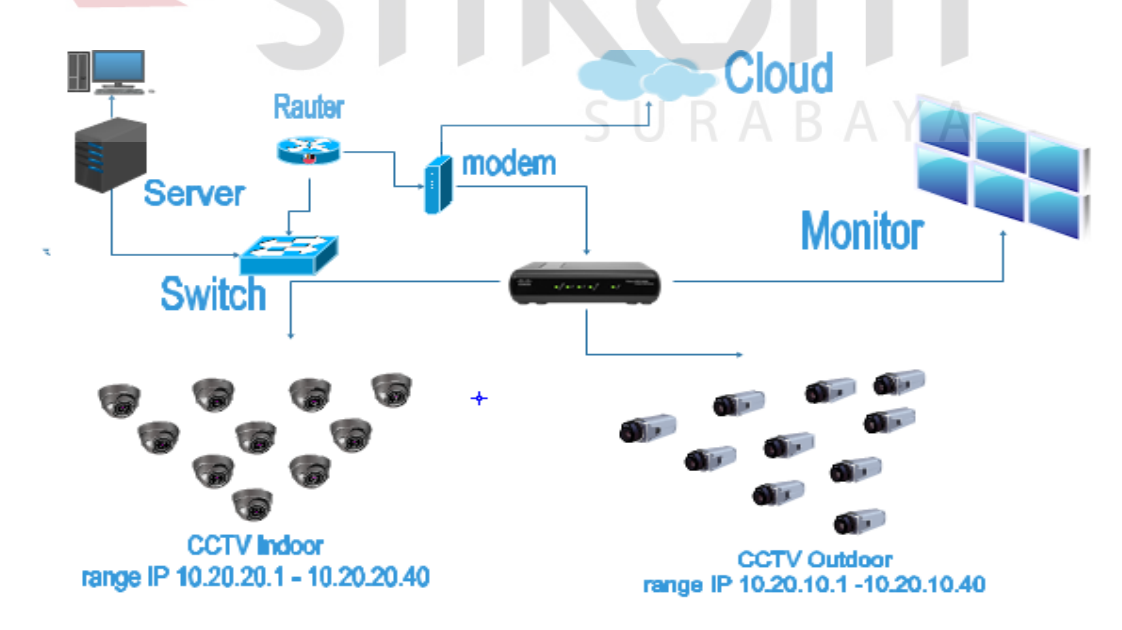

Gambar 4.1 Gambaran Jaringan CCTV.

Pada gambar diatas menggambarkan CCTV pada Pelindo III (persero) Cabang Tanjung Perak Surabaya yang terdapat pada Indor dan oudor secara garis besarnya. Gambar di atas masi mengunakan satu switch yang mengakibatkan masi sering terjadi loos konek atau tabarkan yang selama ini menjadi permasalahan yang sering di hadapi dan manajemen IP CCTV yang kurang begitu bagus dalam jaringan CCTV di atas.

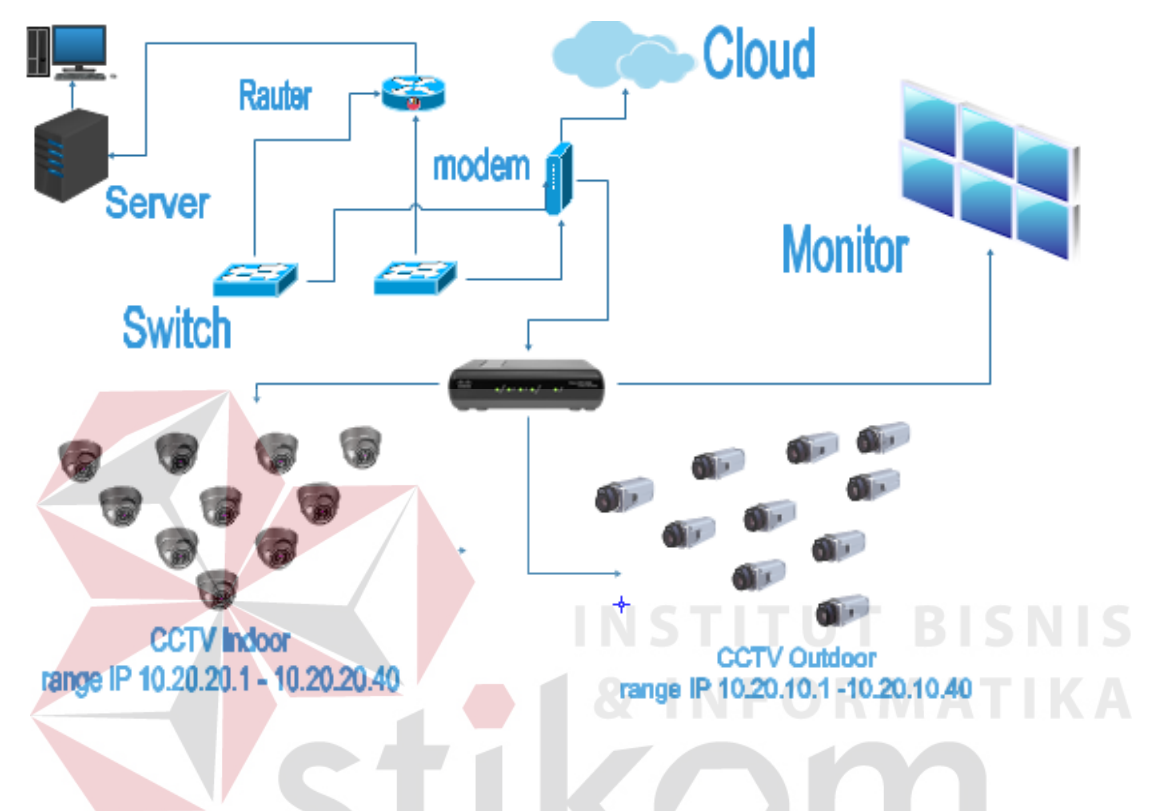

Gambar 4.2 Gambaran Jaringan CCTV.

Pada gambar diatas menggambarkan CCTV pada Pelindo III (persero) Cabang Tanjung Perak Surabaya yang terdapat pada Indor dan oudor secara garis besarnya. Tidak terdapat masalah yang terlihat, di sini jalur ip akan di atur dengan ip yang telah di tetapkan sehinga jalur ip tidak terjadi loos konek atau tabarkan yang selama ini menjadi permasalahan yang sering di hadapi.

Dengan di pasang dua ethernet pada CCTV satu untuk manajemen,satu untuk jalur kusus CCTV sehingga membuat beban core switch menjadi lebih ringan di karenakan striming atau data CCTV yang real time dan berukuran besar.

### 4.2 INSTALASI dan PENGGUNAAN EDRAWSOFT MAX 7.7

#### 4.2.1 PROSEDUR INSTALASI A EDRWSOFT MAX 7.7

1. Buka Installer EdrawSoft Max 7.7 kemudian akan muncul gambar seperti

dibawah ini.

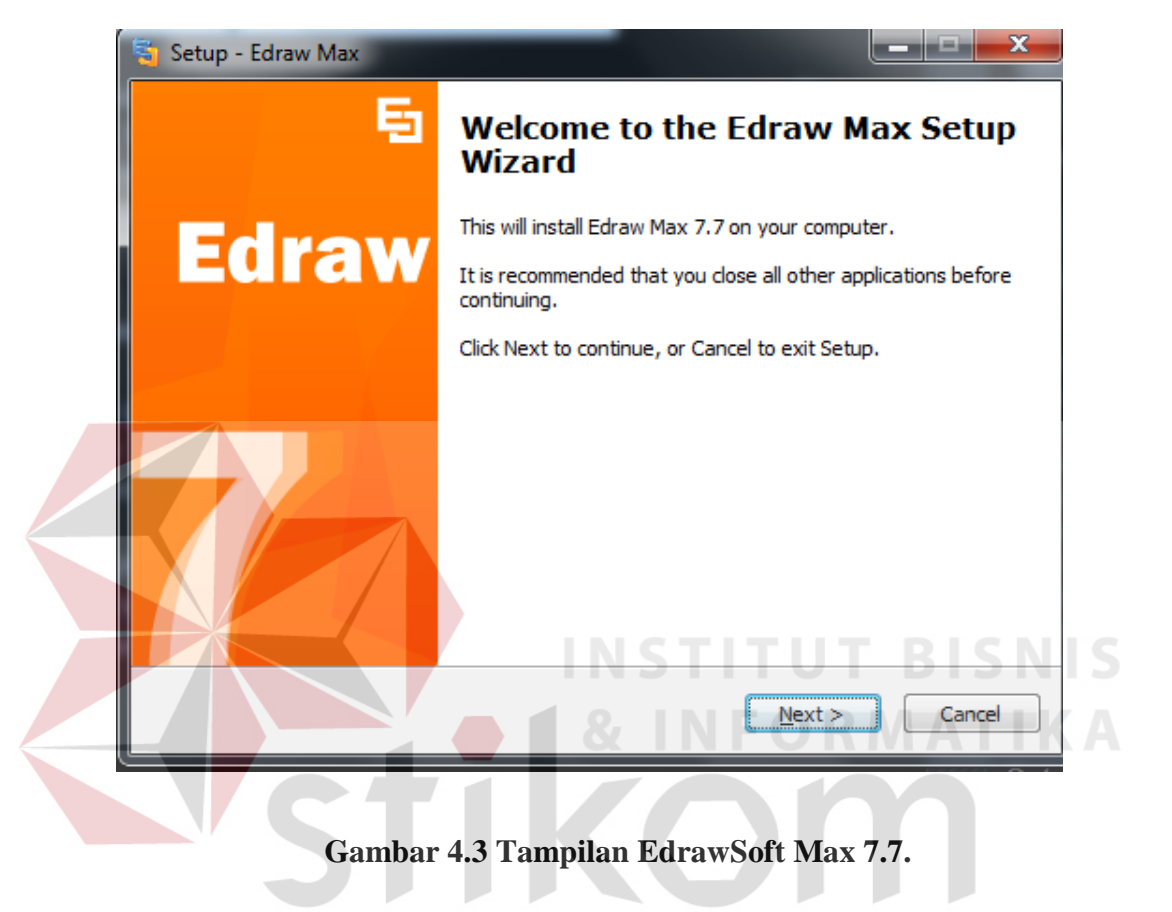

2. Setelah itu tekan tombol Next, kemudian akan muncul gambar seperti dibawah ini.

| 🗧 Setup - Edraw Max                                                                                                    |
|----------------------------------------------------------------------------------------------------|
| License Agreement<br>Please read the following important information before continuing.                                                                                                    |
| Please read the following License Agreement. You must accept the terms of this agreement before continuing with the installation.                                                                                                    |
| End-User License Agreement for Edraw - <u>www.edrawsoft.com</u><br>Copyright 2004-2014 by EdrawSoft<br>All rights reserved.                                                                                                    |
| This End-User License Agreement(EULA) is a legal agreement between you (either<br>an individual or a single entity) and the mentioned author (EdrawSoft.COM) of<br>this Software for the software product identified above, which includes computer |
| <ul> <li>I accept the agreement</li> <li>I do not accept the agreement</li> </ul>                                                                                                    |
| < Back Next > Cancel                                                                                                    |

Gambar 4.4 Tampilan License Agreement.

3. Untuk Proses selanjutnya pilih "I accept the agreement" setelah itu pilih tombol Next,

Kemudian akan muncul gambar seperti dibawah ini.

| 🖏 Setup - Edraw Max                                                           | L X       |
|-------------------------------------------------------------------------------|-----------|
| Select Destination Location<br>Where should Edraw Max be installed? SURAB/    | A Y A     |
| Setup will install Edraw Max into the following folder.                       |           |
| To continue, click Next. If you would like to select a different folder, clic | k Browse. |
| C:\Program Files (x86)\Edraw Max                                              | Browse    |
|                                                                               |           |
|                                                                               |           |
|                                                                               |           |
|                                                                               |           |
| At least 719,5 MB of free disk space is required.                             |           |
| < Back Next >                                                                 | Cancel    |

Gambar 4.5 Tampilan pemilihan lokasi program.

4. Setelah memilih lokasi program setelah itu pilih tombol Next, dan sampai muncul gambar seperti dibawah ini.

| 🗃 Setup - Edraw Max                                                   |                    |                     | _   □   ×    |            |
|-----------------------------------------------------------------------|--------------------|---------------------|--------------|------------|
| Select Start Menu Folder<br>Where should Setup place the program's sh | nortcuts?          |                     |              |            |
| Setup will create the program's sh                                    | ortcuts in the fol | owing Start Menu    | u folder.    |            |
| To continue, click Next. If you would like to                         | select a differen  | t folder, click Bro | wse.         |            |
| Edraw Max 7.7                                                         | < Back             | Next >              | owse         |            |
|                                                                       | INST               | ITU                 | .BISI        |            |
| Gambar 4.6 Tampi                                                      | lan pemilih        | ian nama f          | older.       |            |
| 5. Tampilan menggisi nama folder setel                                | ah itu pilih       | tombol Ne           | ext, dan sam | pai muncul |
|                                                                       |                    |                     |              | L          |
| g <mark>ambar se</mark> perti dibawah ini.                            |                    |                     |              |            |
| Setup - Edraw Max                                                     |                    |                     | _ <b>- x</b> | ſ          |
| Select Additional Tasks<br>Which additional tasks should be performed | , S U F            | RAB                 | A Y          |            |
| Select the additional tasks you would like Se                         | tup to perform v   | vhile installing Ed | raw Max,     |            |
|                                                                       |                    |                     |              |            |
| Create a desktop icon                                                 |                    |                     |              |            |
| Create a Quick Launch icon                                            |                    |                     |              |            |
|                                                                       |                    |                     |              |            |
|                                                                       |                    |                     |              |            |
|                                                                       |                    |                     |              |            |
|                                                                       |                    |                     |              |            |
|                                                                       |                    |                     |              |            |
|                                                                       | < Back             | Next >              | Cancel       |            |

Gambar 4.7 Tampilan destop.

6. Tampilan untuk destop icon setelah itu pilih tombol Next, dan sampai muncul gambar seperti dibawah ini.

| Setup is now ready to begin installing Edraw Max on your compute                                 | r. 🧧            |
|--------------------------------------------------------------------------------------------------|-----------------|
| Click Install to continue with the installation, or click Back if you wa<br>change any settings. | nt to review or |
| Destination location:<br>C:\Program Files (x86)\Edraw Max                                        | *               |
| Start Menu folder:<br>Edraw Max 7.7                                                              |                 |
| Additional tasks:<br>Additional icons:<br>Create a desktop icon                                  |                 |
|                                                                                                  |                 |
|                                                                                                  |                 |

# Gambar 4.8 Tampilan Persiapan Instalasi Program.

 Setelah itu pilih tombol Install setelah itu proses instalasi program akan berjalan dihalaman berikutnya.

| 🖏 Setup - Edraw Max                                                                       | x |
|-------------------------------------------------------------------------------------------|---|
| Installing SURABAY A                                                                      |   |
| Extracting files<br>C:\\Edraw Max\samples\Edraw Examples\Floor Plans\3 Bed Floor Plan.edx |   |
|                                                                                           |   |
|                                                                                           |   |
|                                                                                           |   |
|                                                                                           |   |
| Cance                                                                                     |   |

Gambar 4.9 Tampilan Proses Instalasi Program.

8. Setelah itu proses instalasi selesai.

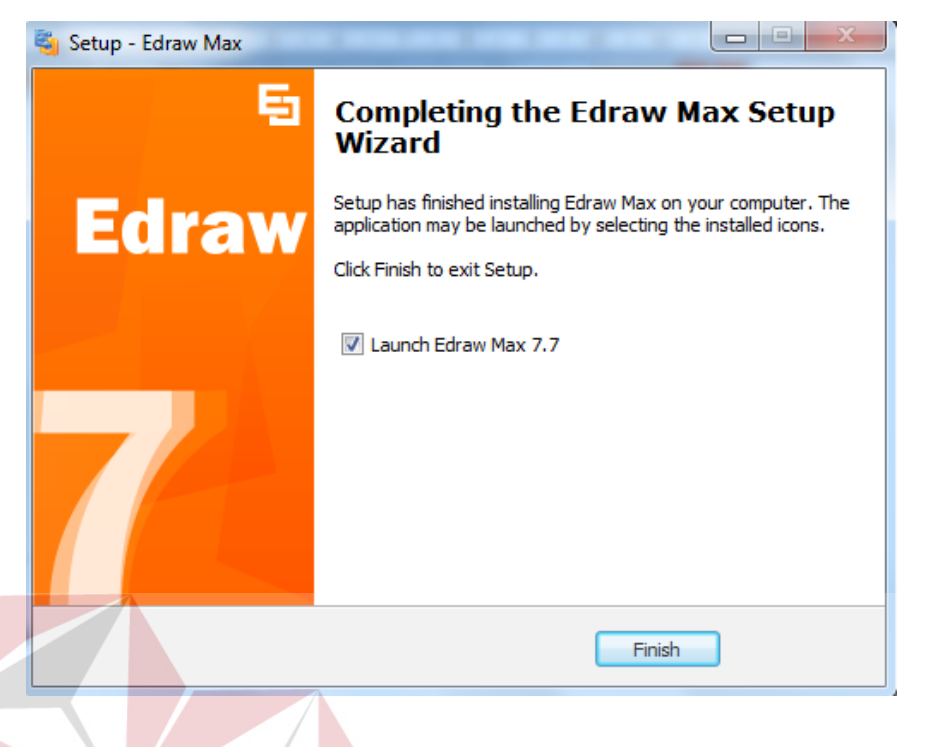

### Gambar 4.10 Tampilan Proses Instalasi Selesai

## 4.3 **KELAS – KELAS IP ADDRESS**

Pada dasarnya menghubungkan IP Camera ke jaringan tidak jauh berbeda dengan alat-alat yang terhubung dengan jaringan komputer. Yaitu yang pertama kita harus punya alamat cctv. Cara memberi (setting) alamat cctv berbeda-beda untuk tiap merk. Caranya bisa dilihat pada buku manualnya masing-masing.

#### Pembagian IP address kelas A,B,C

IP Address adalah nomor unik yang ada pada computer yang bisa berguna untuk menghubungkan banyak computer dalam jaringan sehingga juga dapat bertukar data maupun fasilitas yang deimiliki antar Komputer di kantor Pelindo III Cabang Tanjung Perak dalam CCTV.

IP Address merupakan konsekuensi dari penerapan Internet Protocol untuk mengintegrasikan jaringan komputer Internet di dunia. Seluruh host (komputer) yang terhubung ke Internet dan ingin berkomunikasi memakai TCP/IP harus memiliki IP Address sebagai alat pengenal host pada network. Secara logika, Internet merupakan suatu network besar yang terdiri dari berbagai sub network yang terintegrasi. Oleh karena itu, suatu IP Address harus bersifat unik untuk seluruh dunia. Tidak boleh ada satu IP Address yang sama dipakai oleh dua host yang berbeda. Untuk itu, penggunaan IP Address di seluruh dunia dikoordinasi oleh lembaga sentral Internet yang di kenal dengan IANA – salah satunya adalah Network Information Center (NIC) yang menjadi koordinator utama di dunia.

Karakteristik IP Kelas A Format : 0NNNNNNNHHHHHHHHHHHHHHHHHHHHHHHHHH Bit Pertama : 0 NetworkID : 24 bit HostID : 24 bit Bit Pertama : 0 -127 Jumlah : 126 (untuk 0 dan 127 dicadangkan) Range IP : 1.x.x.x – 126.x.x.x Jumlah IP : 16.777.214 Misalnya IP address 120.31.45.18 maka Network ID = 120 HostID = 31.45.18

- Untuk Subnetmask =255.0.0.0
- Jadi IP address di atas mempunyai host dengan nomor 31.45.18 pada jaringan 120

#### KelasB

IP address kelas B terdiri dari 16 bit untuk network ID dan sisanya 16 bit digunakan untuk host ID, sehingga IP address kelas B digunakan untuk jaringan dengan jumlah host yang tidak terlalu besar. Pada 2 bit pertama berikan angka 10, sehingga bit awal IP tersebut mulai dari (128 – 191).

#### Karakteristik IP Kelas B

#### Format: 10NNNNNN.NNNNNNNNNHHHHHHHHHHHHHHHH

Bit Pertama : 10

NetworkID: 16 bit

HostID: 16 bit

Bit Pertama : 128 - 191

Jumlah : 16.384

Range IP : 128.1.x.x - 191.155.x.x

Jumlah IP : 65.532

Misalnya IP address 150.70.45.18 maka

Network ID = 150.70

HostID = 60.56

• Untuk Subnetmask =255.255.0.0

• Jadi IP di atas mempunyai host dengan nomor 60.56 pada jaringan 150.70

#### KelasC

IP address kelas C terdiri dari 24 bit untuk network ID dan sisanya 8 bit digunakan untuk host ID, sehingga IP address kelas C digunakan untuk jaringan untuk ukuran kecil. Kelas C

biasanya digunakan untuk jaringan Local Area Network atau LAN. Biasanya ini terdapat dalam Warnet-Warnet maupun sebuah sekolah. Pada 3 bit pertama berikan angka 110 sehingga bit awal IP tersebut mulai dari (192 – 223).

Karakteristik IP Kelas C

Format: 110NNNNN.NNNNNNNNNNNNNNNNNHHHHHHHH

Bit Pertama : 110

NetworkID : 24 bit

HostID: 8 bit

Bit Pertama : 192 – 223

Jumlah : 16.384

Range IP : 192.0.0.x.x – 223.255.255.x.x

Jumlah IP: 254 IP

Misalnya IP address 192.168.1.1 maka

Network ID = 192.168.1

HostID = 1

• Untuk Subnetmask = 255.255.255.0

| Bits:    | 1               | 89              | 16 17           | 24 25           | 32  |  |
|----------|-----------------|-----------------|-----------------|-----------------|-----|--|
| Class A. | <b>ONNNNNN</b>  | Host            | Host            | Host            |     |  |
| Class A. | Range (1-12     | 26)             |                 |                 | 151 |  |
| Bits:    | 1               | 89              | 16 17           | 24 25           | 32  |  |
| Class B. | 10NNNNNN        | Network         | Host            | Host            |     |  |
| Class D. | Range (128-191) |                 |                 |                 |     |  |
| Bits:    | 1               | 89              | 16 17           | 24 25           | 32  |  |
| Class C. | 110NNNNN        | Network         | Network         | Host            |     |  |
| 01035 0. | Range (192-2    | 223)            |                 |                 | 10  |  |
| Bits:    | 1               | 89              | 16 17           | 2425            | 32  |  |
| Class D. | 1110MMMM        | Multicast Group | Multicast Group | Multicast Group |     |  |
| Class D. | Range (224-2    | 239)            |                 |                 |     |  |

Tabel 4.1 Kelas-kelas IP.

# 4.4 SETINGAN IP CCTV DI PT.PELINDO III

# 4.4.1 PEMBAGIAN IP CCTV OUTDOOR

| Range IP      | 10.20.10.1 - 10.20.10.80 | CCTV Outdoor |
|---------------|--------------------------|--------------|
| Gateway       | 10.20.1.1                | Modem        |
|               | SIIRA                    | R Δ V Δ      |
| Primary DNS   | 10.20.1.1                | DNS          |
| Secondary DNS | 202.134.0.15             | DNS          |
| Netmask       | 255.255.255.0            |              |
| Port          | 80                       |              |
| Save          | Apply                    |              |

## Tabel 4.2 Setingan IP CCTV outdoor.

Pada setingan IP CCTV di atas yang akan di terapkan CCTV pada TP.Pelindo III Cabang Tanjung Perak. IP yang di gunakan dari IP 10.20.10.1 sampai dengan 10.20.10. 80 CCTV outdoor.

| DEVICE                | PANCE ID ADDRES             | SUDNETMASV    | DETAUT |
|-----------------------|-----------------------------|---------------|--------|
| DEVICE                | KANGE IF ADDRES             | SUBINETWASK   | GATE   |
|                       |                             |               |        |
| CCTV Lapangan parkir  |                             |               |        |
| PT.Pelindo III cabang | 10.20.10.1 s/d 10.20.10.8   | 255.255.255.0 | N/A    |
| tanjung perak         |                             |               |        |
| CCTV Anjungan         | 10.20.10.9 s/d 10.20.10.17  | 255.255.255.0 | N/A    |
|                       |                             |               |        |
| CCTV Jamrud           | 10.20.10.18 s/d 10.20.10.25 | 255.255.255.0 | N/A    |
|                       |                             |               |        |
| CCTV Kalimas          | 10.20.10.26 s/d 10.20.10.33 | 255.255.255.0 | S N/A  |
| CCTV Mirah            | 10.20.10.34 s/d 10.20.10.53 | 255.255.255.0 | N/A    |
|                       |                             |               |        |
| CCTV Berlian          | 10.20.10.54 s/d 10.20.10.64 | 255.255.255.0 | N/A    |
| CCTV TPKS             | 10.20.10.63 s/d 10.20.10.70 | 255.255.255.0 | N/A    |
|                       | 501                         | ADAYA         |        |
| CCTV Nilam            | 10.20.10.71 s/d 10.20.10.80 | 255.255.255.0 | N/A    |

Tabel 4.3 PEMBAGIAN IP CCTV outdoor.

Pada tabel di atas adalah pembagian IP addres pada CCTV oudoor yang di manajemen oleh satu segment vlan agar CCTV oudoor dan indoor yang berbeda subnet sehinga dapat terkontrol oleh satu jalur kusus untuk CCTV sehinga membuat beban pada core switch berkurang oleh data yang real time dan berukuran besar. dengan itu jalur CCTV striming CCTV yang real time akan lebih lancar karen tidak ada data lain yang masuk selain data CCTV.

Di PT.Pelindo III jalur data pada CCTV sangat sibuk karena banyak oprasonal pelabuhan yang membutukan jaringan oleh karena itu apabila jalur data CCTV tercampur dengan data-data yang lain maka monitoring pada CCTV akan terjadi kelambatan dan padat.

Solusi dari permasalan di atas adalah pembagian IP addres pada tabel **4.3** dengan satu subnet CCTV dengan vlan yang sama untuk meminimalisir data yang faliler pad striming karena padatnya pengiriman data yang raal time pada satu ethernet.dengan ethernet satunya untuk mengontrol data yang lain.

| Range IP      | 10.20.20.1 - 10.20.20.40 | CCTV Indoor |
|---------------|--------------------------|-------------|
| Gateway       | 10.20.1.1                | Modem       |
| Primary DNS   | 10.20.1.1                | DNS         |
| Secondary DNS | 202.134.0.15             | DNS         |
| Netmask       | 255.255.255.0            |             |
| Port          | 80                       |             |
| Save          | Apply                    |             |

# Tabel 4.4 Setingan IP CCTV Indoor.

Pada setingan IP CCTV di atas yang akan di terapkan CCTV pada PT.Pelindo III Cabang

Tanjung Perak. IP yang di gunakan dari IP 10.20.20.1 sampai dengan 10.20.20. 80 CCTV

Indoor.

# 4.4.2 PEMBAGIAN IP CCTV INDOOR

# SURABAYA

| DEVICE                             | RANGE IP ADDRES            | SUBNETMASK    | DETAUT<br>GATE |
|------------------------------------|----------------------------|---------------|----------------|
| CCTV Sistem Manajemen<br>Informasi | 10.20.20.1 s/d 10.20.20.3  | 255.255.255.0 | N/A            |
| CCTV Keuangan                      | 10.20.20.4 s/d 10.20.20.8  | 255.255.255.0 | N/A            |
| CCTV Humas                         | 10.20.20.9 s/d 10.20.20.12 | 255.255.255.0 | N/A            |

| CCTV Ruang Baca                           | 10.20.20.13                 | 255.255.255.0 | N/A |
|-------------------------------------------|-----------------------------|---------------|-----|
| CCTV Sumber Daya<br>Manusia dan Umum      | 10.20.20.14 s/d 10.20.20.16 | 255.255.255.0 | N/A |
| CCTV Kantin                               | 10.20.20.17 s/d 10.20.20.20 | 255.255.255.0 | N/A |
| CCTV Pengadaan Barang<br>dan Jasa         | 10.20.20.21                 | 255.255.255.0 | N/A |
| Aneka Usaha dan Properti                  | 10.20.20.22                 | 255.255.255.0 | N/A |
| CCTV conter Bank<br>jatim,BRI,BNI         | 10.20.20.23 s/d 10.20.10.26 | 255.255.255.0 | N/A |
| CCTV Pengamatan                           | 10.20.20.27                 | 255.255.255.0 | N/A |
| CCTV Aneka Usaha dan<br>Propert           | 10.20.20.28                 | 255.255.255.0 | N/A |
| CCV Teknik                                | 10.20.20.29                 | 255.255.255.0 | N/A |
| CCTV Pengadaan Barang<br>dan Jasa         | 10.20.20.30 U R             | 255.255.255.0 | N/A |
| CCTV Lorong-lorong di<br>tiap-tiap Devisi | 10.20.20.31 s/d 10.20.20.40 | 255.255.255.0 | N/A |

Tabel 4.5 PEMBAGIAN IP CCTV Indoor.

Pada tabel di atas adalah pembagian IP addres pada CCTV oudoor yang di manajemen oleh satu segment vlan agar CCTV oudoor dan indoor yang berbeda subnet sehinga dapat terkontrol oleh satu jalur kusus untuk CCTV sehinga membuat beban pada core switch berkurang oleh data yang real time dan berukuran besar. dengan itu jalur CCTV striming CCTV yang real time akan lebih lancar karen tidak ada data lain yang masuk selain data CCTV.

Di PT.Pelindo III jalur data pada CCTV sangat sibuk karena banyak oprasonal pelabuhan yang membutukan jaringan oleh karena itu apabila jalur data CCTV tercampur dengan data-data yang lain maka monitoring pada CCTV akan terjadi kelambatan dan padat.

Solusi dari permasalan di atas adalah pembagian IP addres pada tabel **4.5** dengan satu subnet CCTV dengan vlan yang sama untuk meminimalisir data yang faliler pad striming karena padatnya pengiriman data yang raal time pada satu ethernet.dengan ethernet satunya untuk mengontrol data yang lain.